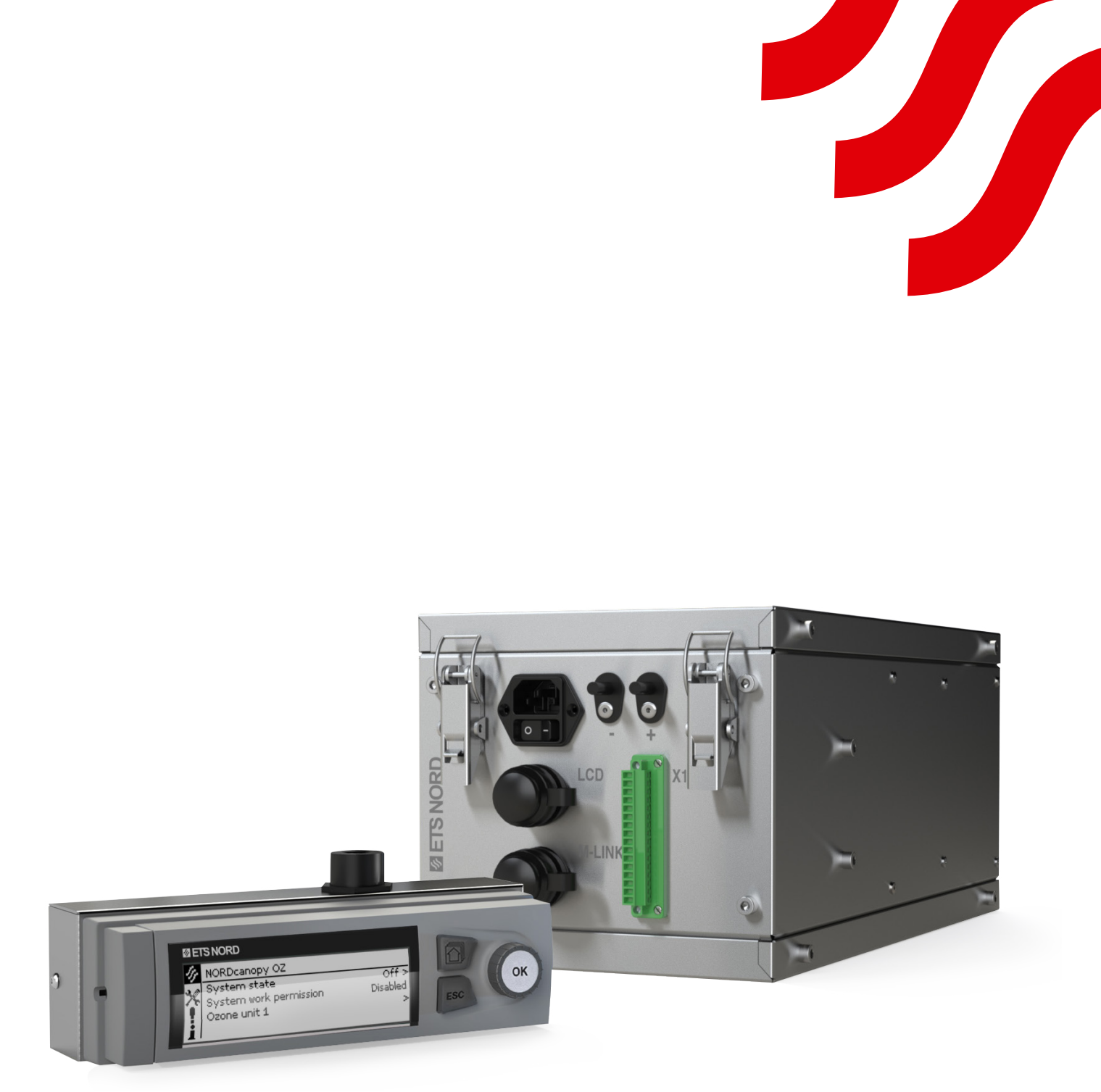

## NORDcanopy

OZ 4.0 Ozone Cleaning System Automation Guide

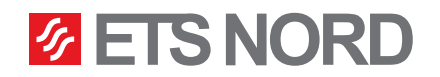

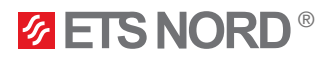

#### OZ 4.0 building automation

Ozone unit system can be combined with building automation using a PLC. By combining it with building automation, it is possible to receive notifications about alarms from the Master ozone unit and to control the system by giving it permission to work when the ventilation is turned on.

For setup you will need: 1. (Master) Ozone unit 2. PLC

3. Computer

The OZ 4.0 Ozone Cleaning System is intended for commercial kitchen usage, to help clean the ventilation system components by inserting ozone into the canopy exhaust chamber.

#### Standard delivery includes:

- Selected quantity of OZ 4.0 Ozone units according to the order
- LCD control panel
- Power cables with C13 plugs according to the order

#### Optional accessories which can be order from ETS NORD include:

- M-Link with connection cable
- 4G modem if there is no possibility to use the building local network for Internet connection
- External antenna for 4G modem
- LED notification panel indication of OZ 4.0 cleaning system state
- Relay box for distribution of signals between LED notification panel and BMS

Use fire alarm input only with potential-free output!

All electrical installation works must be done by qualified electricians according to the national regulations.

#### Following connection diagrams:

- 1. P&I diagram
- 2. Electrical connection and example circuit breaker configuration
- 3. OZ 4.0 ozone unit system Modbus connection
- 4. OZ 4.0 Master ozone unit BMS management
- 5. OZ 4.0 Master ozone unit output signals
- 6. OZ 4.0 Master ozone unit alternative management
- 7. OZ 4.0 Master ozone unit external devices connection diagram 1
- 8. OZ 4.0 Master ozone unit external devices connection diagram 2
- 9. OZ 4.0 Master ozone unit external devices connection diagram 3

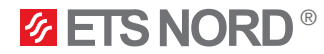

1. P&I diagram

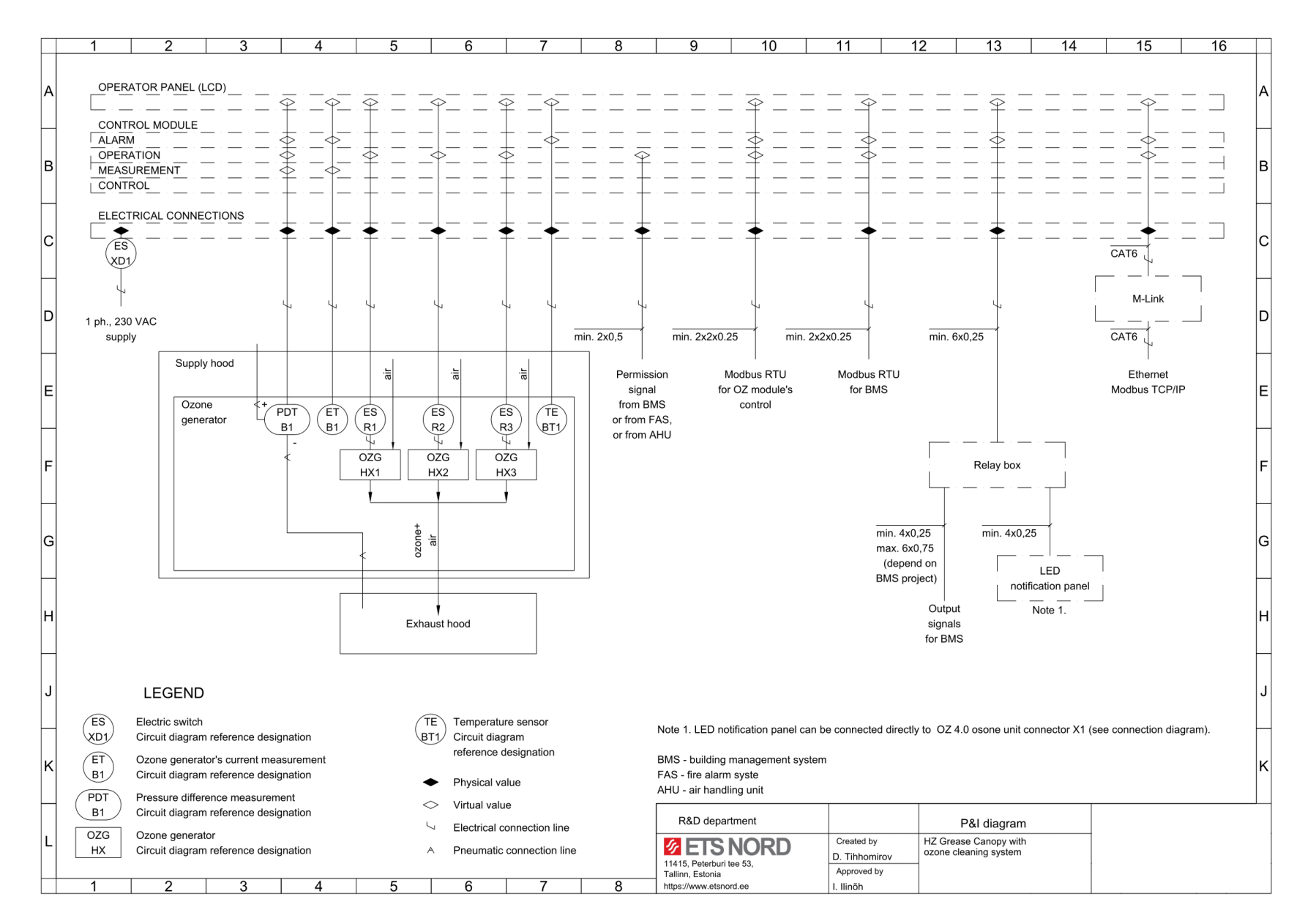

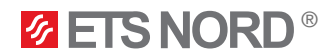

#### 2. Electrical connection and example circuit breaker configuration

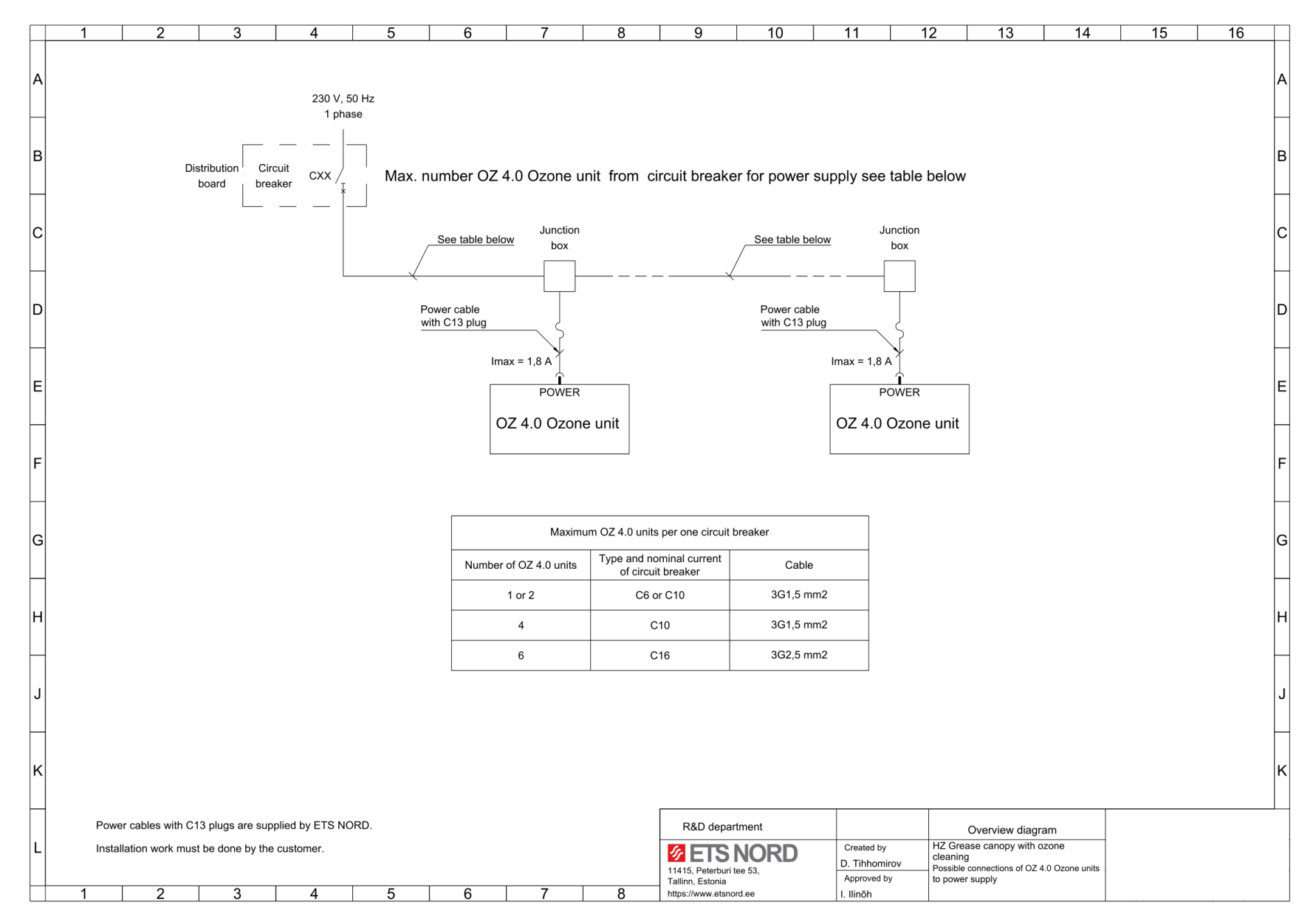

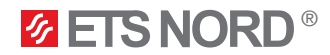

#### 3. OZ 4.0 ozone unit system Modbus connection

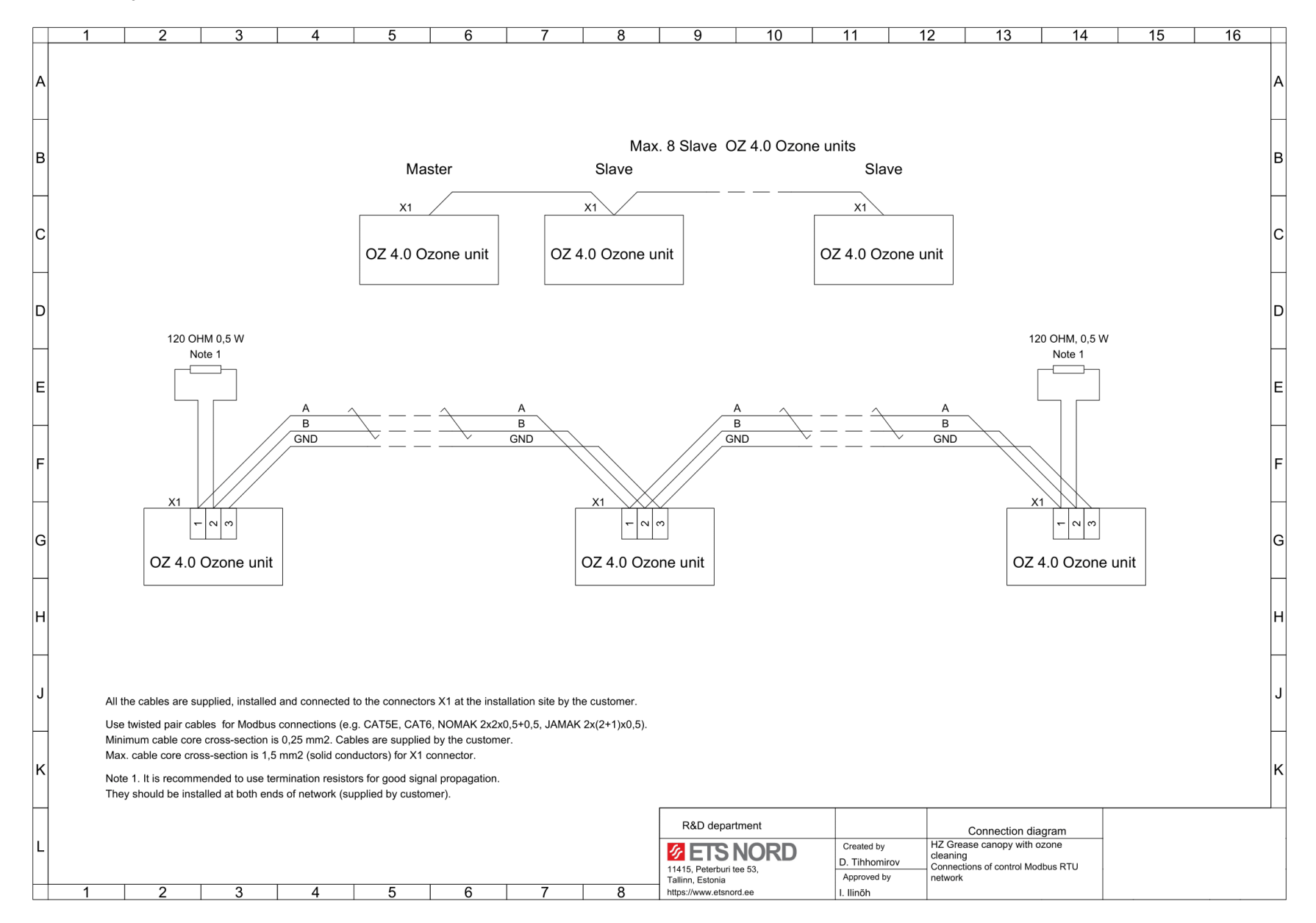

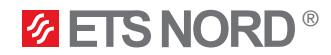

#### 4. OZ 4.0 Master ozone unit BMS management

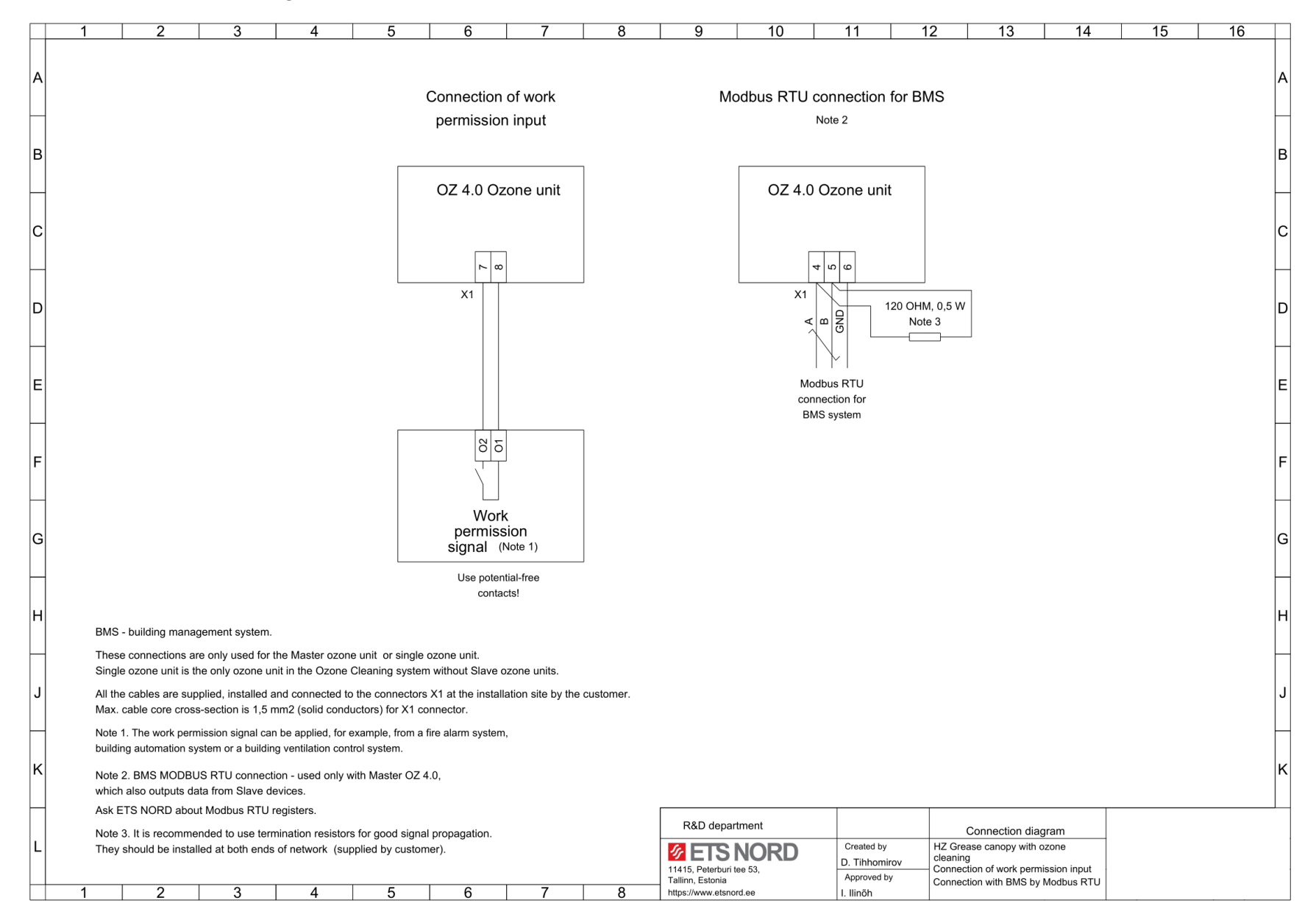

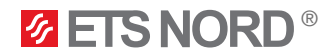

#### 5. OZ 4.0 Master ozone unit output signals

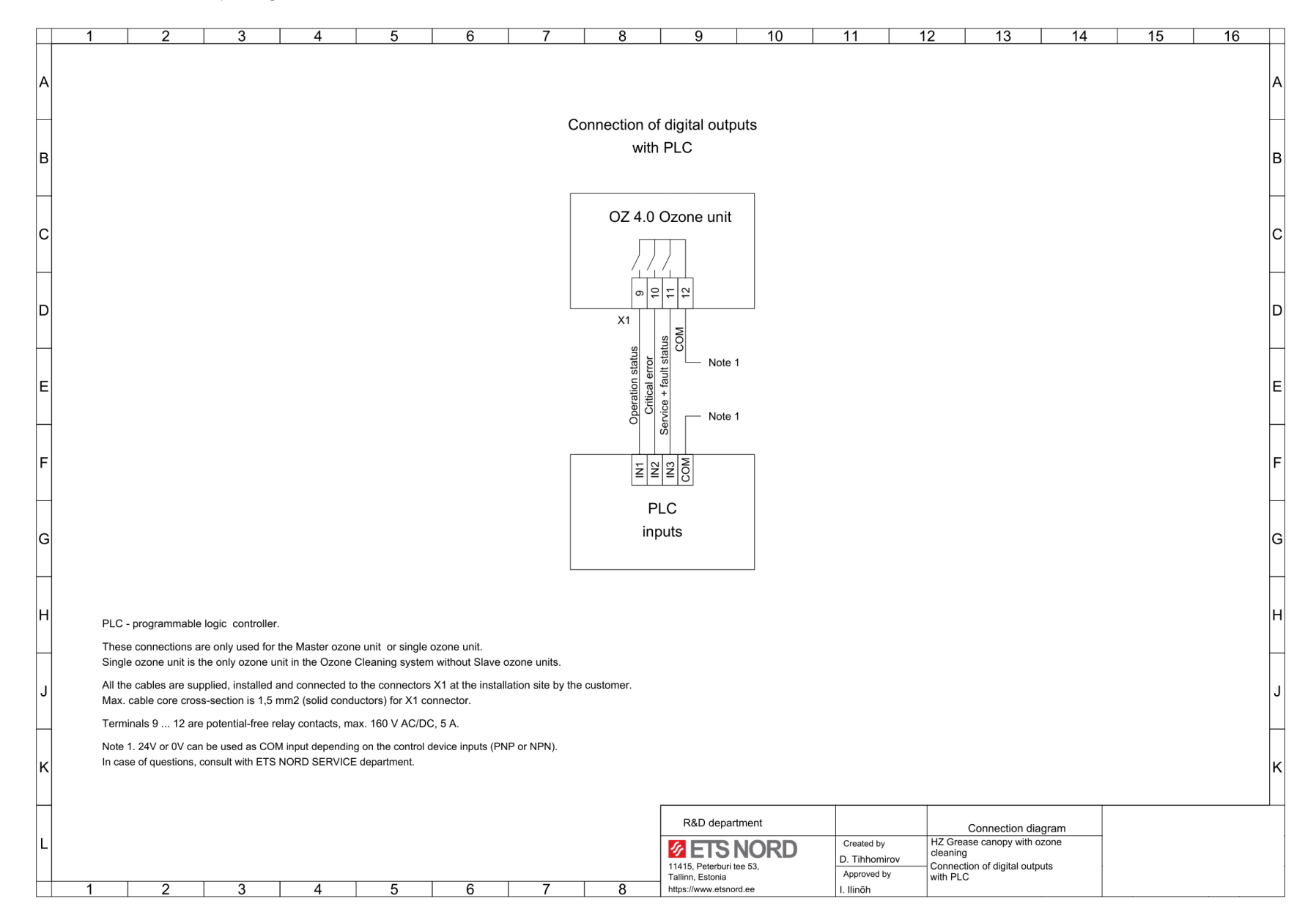

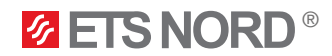

#### 6. OZ 4.0 Master ozone unit alternative management

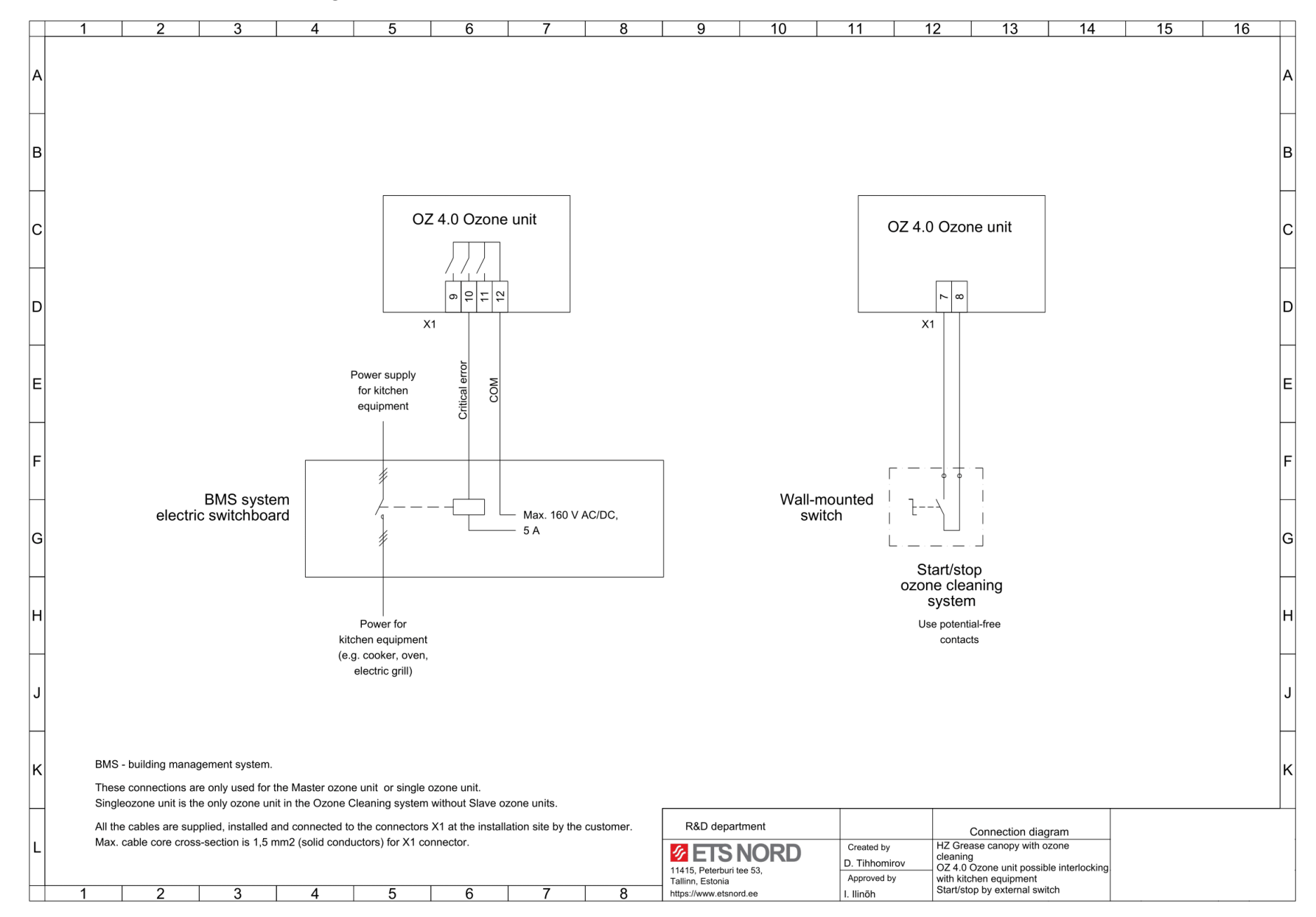

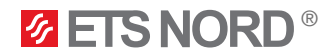

#### 7. OZ 4.0 Master ozone unit external devices connection diagram 1

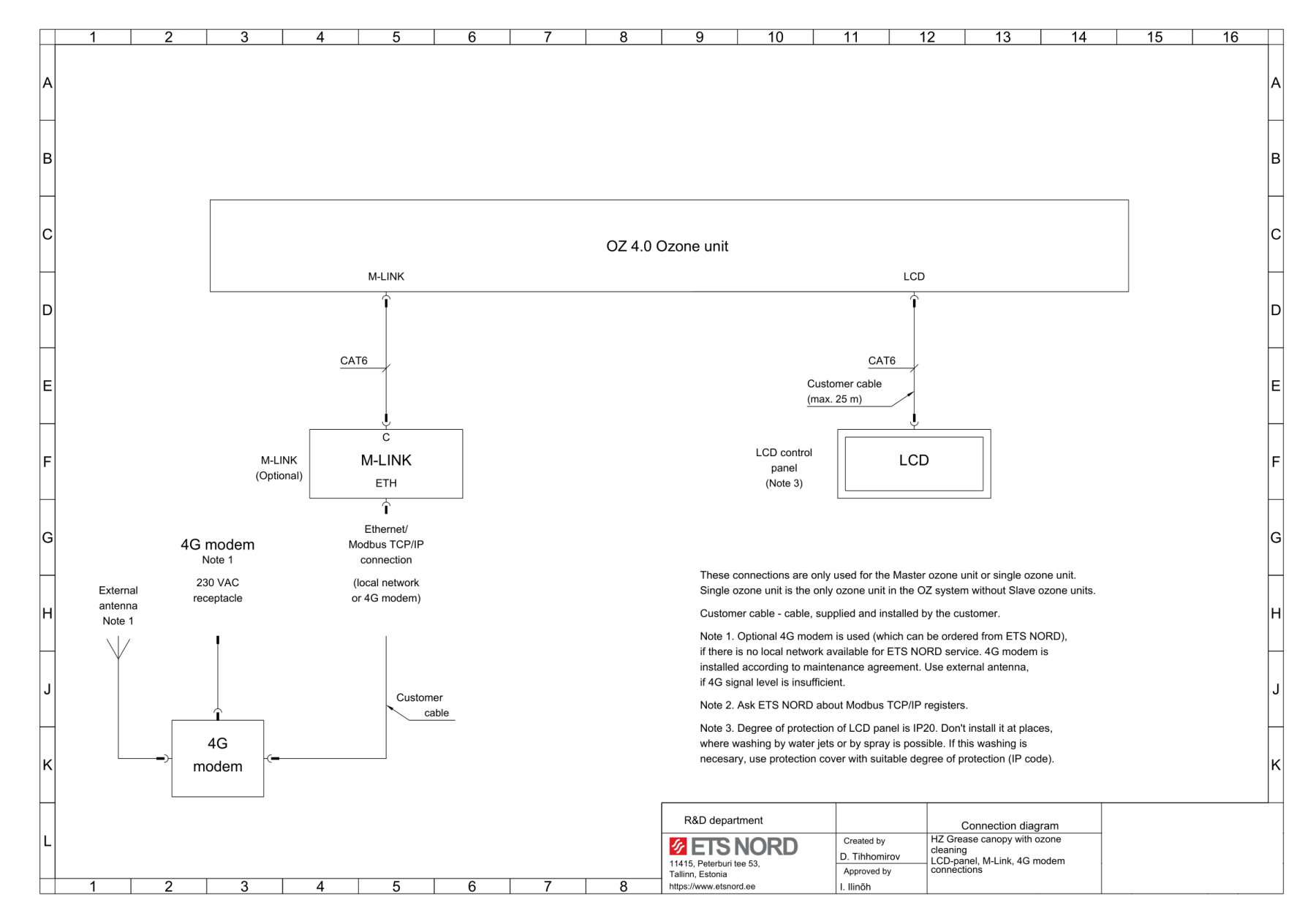

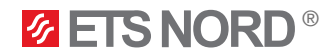

#### 8. OZ 4.0 Master ozone unit external devices connection diagram 2

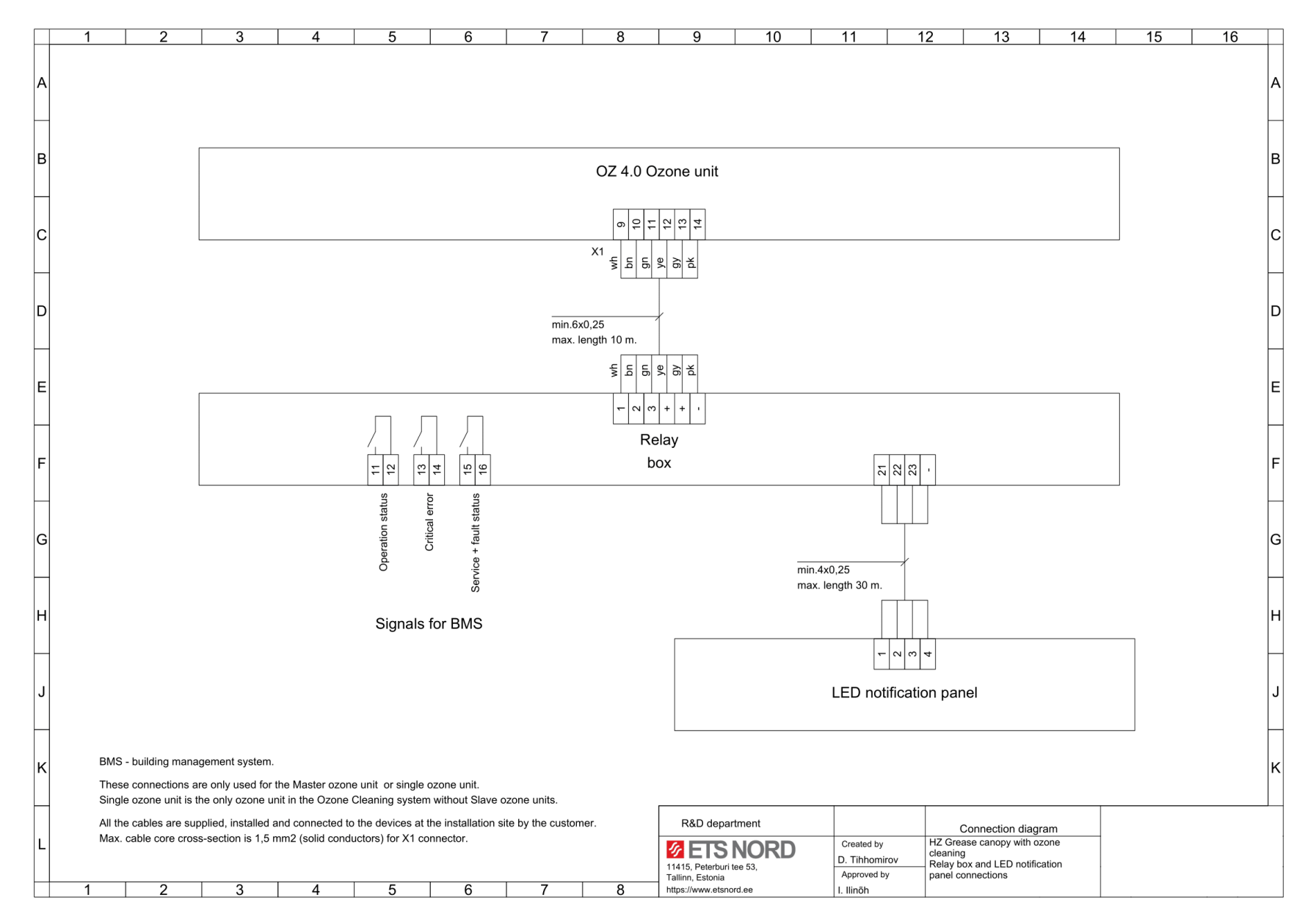

RDM-104-0324

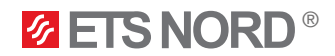

#### 9. OZ 4.0 Master ozone unit external devices connection diagram 3

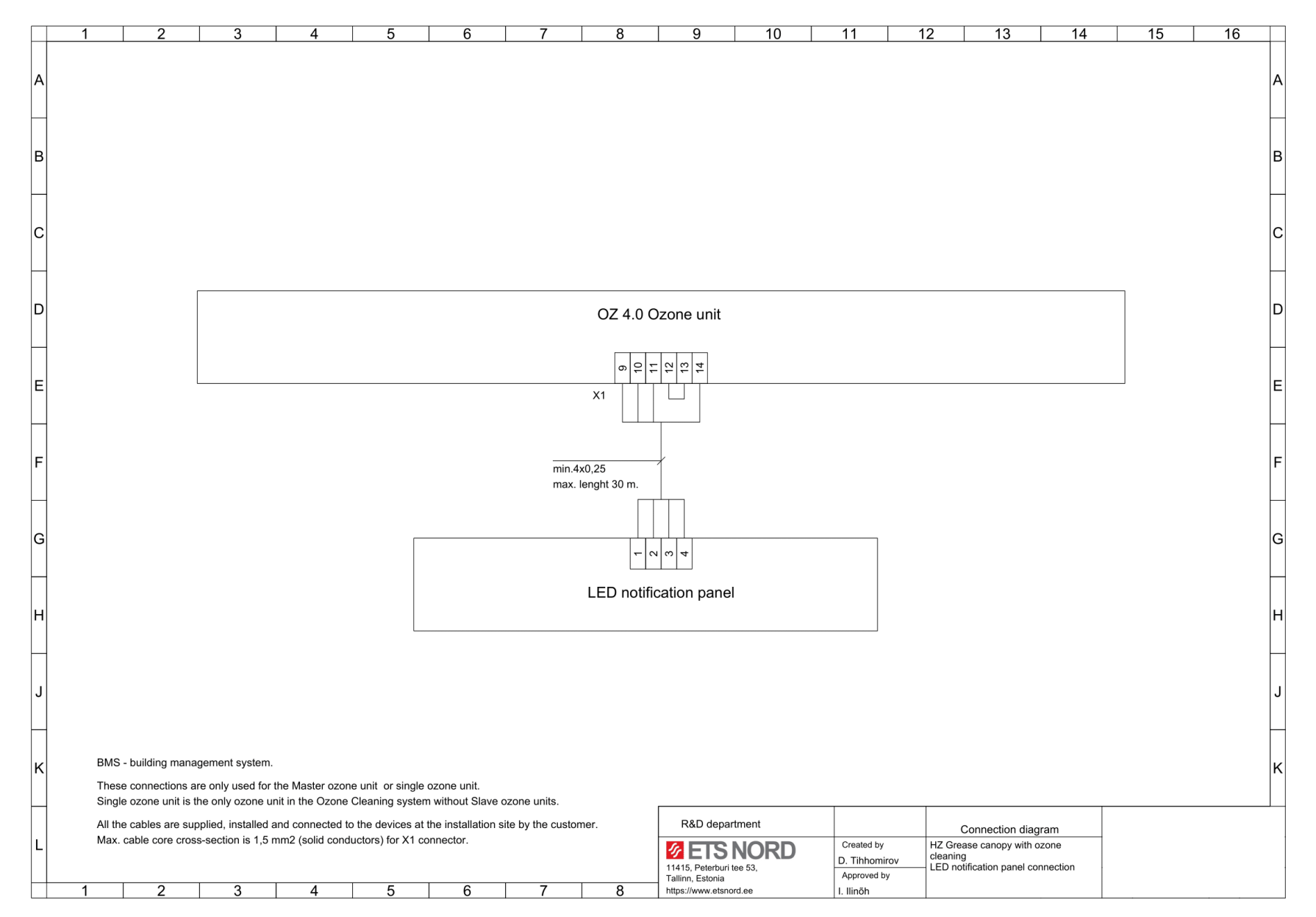

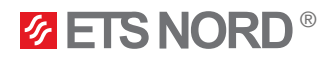

#### OZ 4.0 Modbusi register list

#### All registers are type HOLDING.

Master OZ 4.0 ozone unit can be scanned through Modbus RTU and TCP/IP network

#### (requires M-Link device).

If the register points listed below are not reflected correctly in the registers, then please contact ETS NORD service technician. At the time of your application, please add the building automation reading result so that we can better understand the situation.

| Abbreviation legend:     |             |                |                |        |                                         |                                                                                                    |  |
|--------------------------|-------------|----------------|----------------|--------|-----------------------------------------|----------------------------------------------------------------------------------------------------|--|
|                          | D – Digital |                |                | A – .  | A – Analog                              |                                                                                                    |  |
| R – Read                 | W – W       | rite           |                | RW     | – Read & Write                          |                                                                                                    |  |
|                          |             |                |                |        |                                         |                                                                                                    |  |
| Name                     | Reg.        | Object<br>type | Read/<br>Write | Unit   | Enum                                    | Note                                                                                                    |  |
|                          |             |                | N              | laster | ozone unit                              |                                                                                                    |  |
| System state             | 759         | D              | RW             |        | 0 = Off<br>1 = On<br>2 = Smart Schedule | Stops/starts ozone generation for all units                                                                                                    |  |
| Emergency stop input     | 757         | D              | RW             |        | 0 = Bus<br>1 = DI<br>2 = Not used       | Connection type used with BMS                                                                                                    |  |
| Contact function         | 756         | D              | RW             |        | 0 = NO<br>1 = NC                        | Contact type                                                                                                    |  |
| Modbus work permission   | 758         | D              | RW             |        | 0 = Disabled<br>1 = Enabled             | Remote Modbus permission used<br>when emergency stop input type is<br>Bus                                                                                                    |  |
| System work permission   | 309         | D              | R              |        | 0 = Disabled<br>1 = Enabled             | System permission status                                                                                                    |  |
| Operation status         | 223         | D              | R              |        | 0 = Off<br>1 = On                       | System is working or not                                                                                                    |  |
| Critical error           | 224         | D              | R              |        | 0 = Normal<br>1 = Alarm                 | System hardware faults                                                                                                    |  |
| Service                  | 225         | D              | R              |        | 0 = Normal<br>1 = Alarm                 | System maintenance status                                                                                                    |  |
| Pressure                 | 203         | A              | R              | Pa     |                                         | The pressure difference between<br>the room and the canopy extraction<br>chamber. This reading shows<br>whether the device with the canopy<br>is under negative pressure or not. |  |
| Ozone unit running hours | 313         | А              | R              | h      |                                         | Displays the operating hours of the ozone unit                                                                                                    |  |
|                          |             |                | _              |        |                                         | Davs left until service A                                                                                                    |  |

| Time to next service       | 314 | А | R | d  |                             | Days left until service A maintenance                                                                                                    |  |
|----------------------------|-----|---|---|----|-----------------------------|----------------------------------------------------------------------------------------------------|--|
| 2 <sup>nd</sup> Ozone unit |     |   |   |    |                             |                                                                                                    |  |
| Pressure                   | 235 | A | R | Pa |                             | The pressure difference between<br>the room and the canopy extraction<br>chamber. This reading shows<br>whether the device with the canopy<br>is under negative pressure or not. |  |
| Ozone unit running hours   | 231 | А | R | h  |                             | Displays how long the ozone unit has been running in hours                                                                                                    |  |
| Device not responding      | 744 | А | R |    | 0 = Not active<br>1 = Alarm | Connection status is lost when alarm is active                                                                                                    |  |

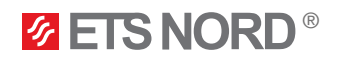

## NORDcanopy | OZ 4.0 Automation guide

| Name                       | Reg. | Object<br>type | Read/<br>Write | Unit               | Enum                        | Note                                                                                                    |
|----------------------------|------|----------------|----------------|--------------------|-----------------------------|----------------------------------------------------------------------------------------------------|
| 3 <sup>nd</sup> Ozone unit |      |                |                |                    |                             |                                                                                                    |
| Pressure                   | 241  | A              | R              | Pa                 |                             | The pressure difference between<br>the room and the canopy extraction<br>chamber. This reading shows<br>whether the device with the canopy<br>is under negative pressure or not. |
| Ozone unit running hours   | 240  | А              | R              | h                  |                             | Displays how long the ozone unit has been running in hours                                                                                                    |
| Device not responding      | 761  | А              | R              |                    | 0 = Not active<br>1 = Alarm | Connection status is lost when alarm is active                                                                                                    |
|                            |      |                |                | 4 <sup>nd</sup> Oz | zone unit                   |                                                                                                    |
| Pressure                   | 245  | A              | R              | Pa                 |                             | The pressure difference between<br>the room and the canopy extraction<br>chamber. This reading shows<br>whether the device with the canopy<br>is under negative pressure or not. |
| Ozone unit running hours   | 253  | А              | R              | h                  |                             | Displays how long the ozone unit has been running in hours                                                                                                    |
| Device not responding      | 779  | А              | R              |                    | 0 = Not active<br>1 = Alarm | Connection status is lost when alarm is active                                                                                                    |
|                            |      |                |                | 5 <sup>nd</sup> Oz | zone unit                   |                                                                                                    |
| Pressure                   | 254  | A              | R              | Pa                 |                             | The pressure difference between<br>the room and the canopy extraction<br>chamber. This reading shows<br>whether the device with the canopy<br>is under negative pressure or not. |
| Ozone unit running hours   | 262  | А              | R              | h                  |                             | Displays how long the ozone unit has been running in hours                                                                                                    |
| Device not responding      | 791  | А              | R              |                    | 0 = Not active<br>1 = Alarm | Connection status is lost when alarm is active                                                                                                    |
| 6 <sup>nd</sup> Ozone unit |      |                |                |                    |                             |                                                                                                    |
| Pressure                   | 263  | A              | R              | Pa                 |                             | The pressure difference between<br>the room and the canopy extraction<br>chamber. This reading shows<br>whether the device with the canopy<br>is under negative pressure or not. |
| Ozone unit running hours   | 272  | А              | R              | h                  |                             | Displays how long the ozone unit has been running in hours                                                                                                    |
| Device not responding      | 803  | А              | R              |                    | 0 = Not active<br>1 = Alarm | Connection status is lost when alarm is active                                                                                                    |
| 7 <sup>nd</sup> Ozone unit |      |                |                |                    |                             |                                                                                                    |
| Pressure                   | 273  | A              | R              | Pa                 |                             | The pressure difference between<br>the room and the canopy extraction<br>chamber. This reading shows<br>whether the device with the canopy<br>is under negative pressure or not. |
| Ozone unit running hours   | 281  | А              | R              | h                  |                             | Displays how long the ozone unit has been running in hours                                                                                                    |
| Device not responding      | 815  | А              | R              |                    | 0 = Not active<br>1 = Alarm | Connection status is lost when alarm is active                                                                                                    |

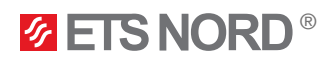

## NORDcanopy | OZ 4.0 Automation guide

| Name                       | Reg. | Object<br>type | Read/<br>Write | Unit | Enum                        | Note                                                                                                    |  |
|----------------------------|------|----------------|----------------|------|-----------------------------|----------------------------------------------------------------------------------------------------|--|
| 8 <sup>nd</sup> Ozone unit |      |                |                |      |                             |                                                                                                    |  |
| Pressure                   | 282  | A              | R              | Pa   |                             | The pressure difference between<br>the room and the canopy extraction<br>chamber. This reading shows<br>whether the device with the canopy<br>is under negative pressure or not. |  |
| Ozone unit running hours   | 290  | А              | R              | h    |                             | Displays how long the ozone unit has been running in hours                                                                                                    |  |
| Device not responding      | 827  | А              | R              |      | 0 = Not active<br>1 = Alarm | Connection status is lost when alarm is active                                                                                                    |  |
| 9 <sup>nd</sup> Ozone unit |      |                |                |      |                             |                                                                                                    |  |
| Pressure                   | 291  | A              | R              | Pa   |                             | The pressure difference between<br>the room and the canopy extraction<br>chamber. This reading shows<br>whether the device with the canopy<br>is under negative pressure or not. |  |
| Ozone unit running hours   | 299  | А              | R              | h    |                             | Displays how long the ozone unit has been running in hours                                                                                                    |  |
| Device not responding      | 839  | А              | R              |      | 0 = Not active<br>1 = Alarm | Connection status is lost when alarm is active                                                                                                    |  |

OZ 4.0 Ozone Cleaning System is made up of one Master ozone unit and up to eight Slave ozone units (addresses 2-9).

Using the register **759** "**System state**" you can turn the entire system on or off. When you wish to use the BMS to provide a work permission to the system that will allow the ozone units to work according to the ventilation schedule, then you need to use the following registers:

- 757 "Emergency stop input" to specify whether it's a cable connection (DI) or not (Bus),
- **756 "Contact function**" to specify whether the cable connection is normal open (NO) or normal close (NC),
- **758 "Modbus work permission**" to give the disable or enable command when BMS connection is not physical (cable).
- The register **309** "System work permission" indicates whether the OZ 4.0 ozone system has a work permission from the BMS or not.

**Example: "System state"** value is On, **"Emergency stop input"** value is **DI** and the **"Contact function"** is **NO**. Now you can operate the system using the work permission.

Register **223** "Operation status" indicates the whole system state. For instance, if ozone unit 2 is not working the system operation status is **On** because all other units are operational.

Register **224** "*Critical error*" indicates whether there is a faulty unit in the system or not. For instance, if ozone unit 2 is experiencing a critical error, then the critical error state is **Alarm**.

Register **225** "Service" indicates whether a unit needs maintenance or not. For instance, if ozone unit 2 has reached its required maintenance time, then the service state is **Alarm**.

Register **314** "**Time to next service**" indicates how many days are left until service type A (days) is needed to be performed on the ozone units. Once the days have reached 0 an alarm will be automatically activated that will notify on this maintenance event. The alarm will be active until maintenance has been performed.

If ozone unit running hours have reached 10 000 hours, then service type B (hours) maintenance needs to be performed on the device. An alarm will be automatically activated that will notify on this maintenance event. The alarm will be active until maintenance has been performed.

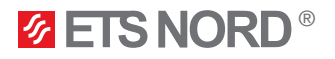

If there is a need for BMS to give a more precise overview of the ozone unit maintenance needs, the following example can be used:

Register **314** "**Time to next service**" shows how many days are left until ozone unit type A maintenance (days 365). When the days have reached zero, an alarm is automatically activated to notify of this event. The alarm is active until maintenance is performed.

| 365 calendar days – 0% need for maintenance | 182 calendar days – 50% need for maintenance          |
|---------------------------------------------|-------------------------------------------------------|
| 37 calendar days – 90% need for maintenance |                                                       |
| 0 calendar days - 100% need for maintenance | -2 calendar days - 100% need for maintenance and over |

Etc. that is, the negative time increases until maintenance is performed on the device and a new update is performed on the Master device during maintenance.

Register **313** "Ozone unit running hours" has reached 10,000 hours, the device must have type B maintenance (hours) performed on it. An alarm is automatically activated to inform about this maintenance event. The alarm is active until maintenance is performed - register **225** (this register is responsible for the entire ozone unit system). Each ozone unit has its own working hours - so if the object has more than one ozone unit, BMS can collect their information from the Master ozone unit.

| 0 h – 0% need for maintenance        | 5000 h – 50% need for maintenance             |  |
|--------------------------------------|-----------------------------------------------|--|
| 9 000 h – 90% need for maintenance   |                                               |  |
| 10 000 h - 100% need for maintenance | 12 000 h - 100% need for maintenance and over |  |

Register 224 "Critical error" - Hardware error in the system - if an error has occurred in the system, then one or two devices in the ozone unit system are broken.

# **ETS NORD**

## **ETS NORD AS**

| Address: | Peterburi tee 53<br>11415 Tallinn<br>Estonia       |
|----------|----------------------------------------------------|
| Phone:   | +372 680 7360<br>info@etsnord.ee<br>www.etsnord.ee |

## **ETS NORD Finland**

| Address: | Pakkasraitti 4<br>04360 Tuusula<br>Finland |
|----------|--------------------------------------------|
| Phone:   | +358 401 842 842                           |
|          | info@etsnord.fi<br>www.etsnord.fi          |

## **ETS NORD Sweden**

| Address: | Järsjögatan 7<br>69235 Kumla<br>Sweden        |
|----------|-----------------------------------------------|
| Phone:   | +46 19 554 20 50                              |
| Address: | Pinjegatan 5<br>21363 Malmö<br>Sweden         |
| Phone:   | +46 40-94 68 70                               |
| Address: | Förrådsvägen 5<br>151 58 Södertälje<br>Sweden |
| Phone:   | +46 8 550 301 40                              |
|          | info@atapard aa                               |

info@etsnord.se www.etsnord.se

### **ETS NORD International**

info@etsnord.com www.etsnord.com

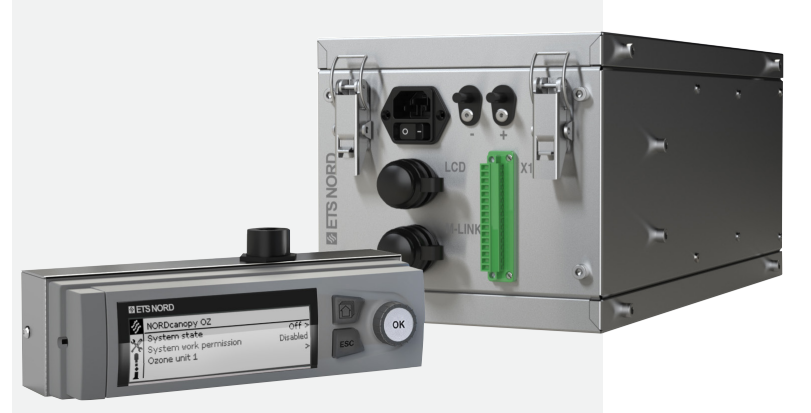

Let's move the air **together!**